## **Publish Server Certificate**

Last Modified on 08.25.23

In order to deploy third-party updates via WSUS, the server and clients must have the same self-signed certificate. Client devices are able to install AM-deployed applications as soon as the certificate is installed.

To generate a certificate or import one:

1. Launch Application Manager and go to the **WSUS integration** tab.

2. Click Generate to create a new self-signed certificate, or Import certificate to use an existing certificate.

| Overview   | WSUS Integrat | ion Settings | Email Templates | Scheduled Tasks |
|------------|---------------|--------------|-----------------|-----------------|
| Service a  | tatus         |              |                 |                 |
| WSUS in    | tegration     | O Enabled    | •               | Disabled        |
| Server se  | ettings       |              |                 |                 |
| 🗸 Local    | server        |              |                 |                 |
| Server st  | atus          |              | Ok              |                 |
| Remote     | server        |              |                 |                 |
| Name       |               |              |                 |                 |
| Port       |               |              |                 | ~               |
|            | Use SSL       |              |                 |                 |
|            |               |              | Apply           |                 |
| C          |               |              |                 |                 |
| - server ( | centricate    |              | 6               |                 |
| Status     | Absent        |              |                 |                 |

3. Select **OK** if there is no existing certificate. If you are changing an existing certificate, Application Manager will confirm the replacement. Click **Yes** if you would like to replace an existing certificate.

When a valid certificate exists, it must be deployed to clients in order to deploy the software updates. We recommend doing this by using a group policy object.

To export an existing certificate:

1. Click Export.

2. Enter the filename.

3. Save the certificate to a location where you can access it with a group policy object (GPO) management tool.

| 🍕 Recast Application Manager                                                                                                    |                              | – 🗆 X                            |                     |                 |                       |
|----------------------------------------------------------------------------------------------------|------------------------------|----------------------------------|---------------------|-----------------|-----------------------|
| Recast Application Manager                                                                                                    |                              | GAPPLICATION MANAGER             |                     |                 |                       |
| Percest Application Manager         Overview       WSUS Integration         Service atdua         WSUS Integration       Enabled         Server settings         Code server         Server ratina       Ok         Pendo server         Server ratina         Vise SSL         Acoly         Server centicate         Status       Vaid, expires: 6.4.2043 10 33.34         Action       Epot         Generate       import centificate         Settings       Log level         Debug, information, warnings and errors | Installation approvals       | Date modified<br>1.12.2021 13.09 | Type<br>File folder | v ð Search Temp | ×<br>م<br>• • • • • • |
|                                                                                                    | ▲ Hide Folders Unior opprove |                                  |                     | 3 Save          | Cancel                |
|                                                                                                    |                              | Apply Close                      |                     |                 |                       |

To set up the group policy object:

1. Open **Group Policy Management** (gpmc.msc). Create a new GPO or edit an existing one.

2. Navigate to Computer Configuration > Policies > Windows Settings > Security Settings > Public Key Policies .

3. Import the certificate to the **Trusted Root Certification Authorities** and **Trusted Publishers** folders by right-clicking the empty space in the right-hand pane and selecting **Import**.

| Group Policy Management Editor                                                                                                    |   |           |                                                                                   |                        | _                | × |
|----------------------------------------------------------------------------------------------------|---|-----------|-----------------------------------------------------------------------------------|------------------------|------------------|---|
| File Action View Help                                                                                                    |   |           |                                                                                   |                        |                  |   |
| ← ⇒   2 📷   🛍   @ 🕞   🛛 🗊                                                                                                    |   |           |                                                                                   |                        |                  |   |
| Security Settings     Security Settings     Security Settings     Security Settings     Security Settings     Security Settings     Setticted Groups     Setticted Groups     System Services     Segistry     Segistry     Segistry     Settings     Windows Defender Firewall with Advanced Security Network (IEEE 802.3) Policies     Windows Defender Firewall with Advanced Security Settings     Wireless Network (IEEE 802.1) Policies     Settings File System     Data Protection     BitLocker Drive Encryption     BitLocker Drive Encryption     BitLocker Drive Encryption     BitLocker Drive Encryption     BitLocker Drive Encryption Network Unlock     Furget Root Cettification Authorities     Enterprise Trust     Intermediate Certification Authorities     Trusted Publishers     Untrusted Certificates | ^ | Issued To | There are no items Import All Tasks Refresh View Arrange Icons Line up Icons Help | Issued B<br>to show in | ty<br>this view. |   |
| irustea People                                                                                                    | ۲ |           |                                                                                   |                        |                  |   |
|                                                                                                    |   |           |                                                                                   |                        |                  | , |

4. Follow the prompts and find the certificate.

End Result

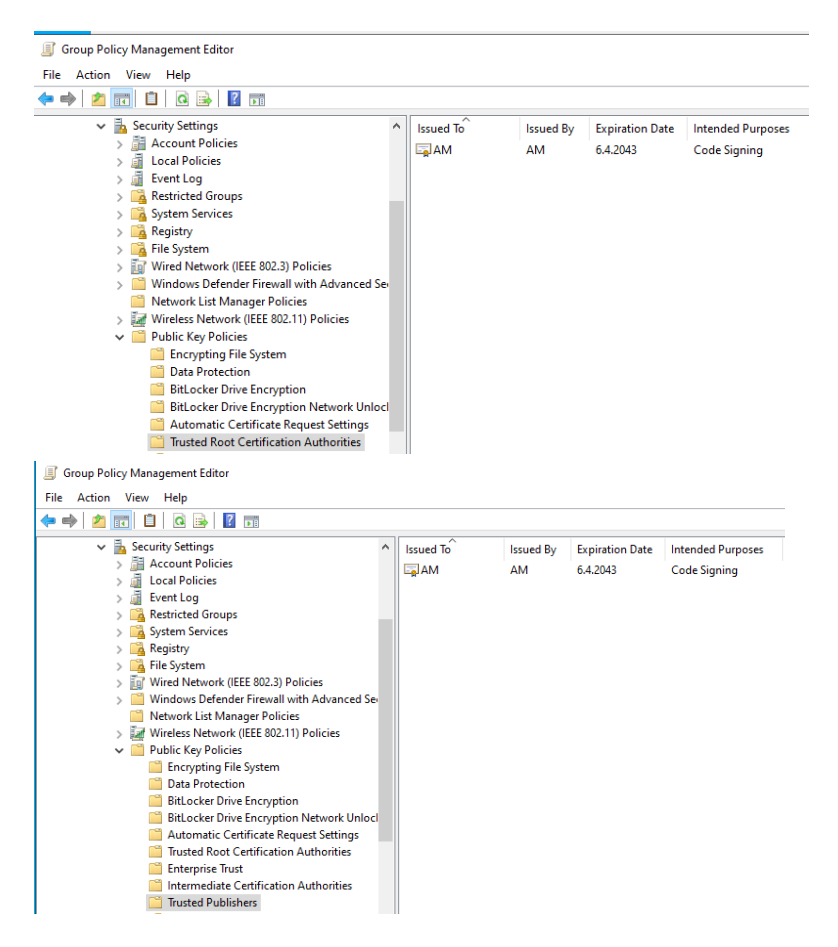

5. Deploy the Group Policy Object.